## **Using Wireshark to Capture Network Traffic**

When troubleshooting an issue in an HDA installation, you may be required to capture the network traffic at the jobsite to help determine the cause of an issue. To do this, we will use the Wireshark application.

1. Install Wireshark on a PC that is on the **same local network** as the HDA system.

Windows 64-bit install package Windows 32-bit install package iOS Mac install package

2. Open Wireshark:

In Windows, **right-click** the Wireshark icon and **"Run as Administrator"** 

|          | 7 |                            |   |
|----------|---|----------------------------|---|
|          |   | Open                       |   |
| Wire     |   | Move to OneDrive           |   |
|          |   | Open file location         |   |
|          | • | Run as administrator       |   |
| W        | S | Share with Skype           |   |
| llestadi |   | Troubleshoot compatibility |   |
| Using    |   | Pin to Start               |   |
|          |   | 7-Zip                      | > |
|          |   | CRC SHA                    | > |

3. Pick **a PC adapter** to use for the network capture.

Typically, the interface showing the most network activity will be the interface to choose.

In this example, a PC is connected to the router using wired Ethernet.

In the below picture, the "Ethernet" interface is showing the most network activity, as signified by the line graph of network traffic next to the text "Ethernet"

| 📕 Tł | ne Wires  | shark Net   | twork | Analyzer |              |            |                  |                     |         |      |  |
|------|-----------|-------------|-------|----------|--------------|------------|------------------|---------------------|---------|------|--|
| File | Edit      | View        | Go    | Capture  | Analyze      | Statistics | Telephony        | Wireless            | Tools   | Help |  |
|      |           | 0           | 010   | XC       | 9 🗢 🖻        | ) 😤 T      | & 📑 🔳            | $\oplus$ $\Theta$ ( | R. III. |      |  |
| Ap   | oply a di | splay filte | r <(  | Ctrl-/>  |              |            |                  |                     |         |      |  |
|      |           |             |       |          |              |            |                  |                     |         |      |  |
|      |           |             |       | Welo     | ome to Wi    | reshark    |                  |                     |         |      |  |
|      |           |             |       | Capt     | ure          |            |                  |                     |         |      |  |
|      |           |             |       | using    | this filter: | Enter a    | capture filter   |                     |         |      |  |
|      |           |             |       |          | Local Area   | Connecti   | on* 10           |                     |         |      |  |
|      |           |             |       |          | Local Area   | Connecti   | on* 9            |                     |         |      |  |
|      |           |             |       |          | Local Area   | Connecti   | on* 8            |                     |         | -    |  |
|      |           |             |       | - e      | Bluetooth    | Network (  | Connection 2     |                     |         |      |  |
|      |           |             |       |          | Ethernet     |            |                  | m                   | ~~~~~   | л    |  |
|      |           |             |       |          | Local Area   | Connecti   | on* 2            |                     |         | -    |  |
|      |           |             |       |          | Local Area   | Connecti   | on* 1            |                     |         | -    |  |
|      |           |             |       |          | Wi-Fi        |            |                  |                     |         |      |  |
|      |           |             |       |          | Adapter fo   | or loopbac | k traffic captur | e /                 | Л.      | L    |  |
|      |           |             |       | ۲        | USBPcap1     |            |                  |                     |         |      |  |

In this case you would double-click on the "Ethernet" line item to begin capturing network traffic.

## If possible, used wired Ethernet to capture network traffic.

4. **Windows**: if you view the following **error** window when opening Wireshark:

| 🔼 The            | e Wireshark Network Analyzer                                                            |   |  |     |      |             |  |  |
|------------------|-----------------------------------------------------------------------------------------|---|--|-----|------|-------------|--|--|
| <u>F</u> ile     | 🗖 Wireshark                                                                             | _ |  | ×   | ools | <u>H</u> el |  |  |
| Eilter           | ter The NPF driver isn't running. You may have trouble capturing or listing interfaces. |   |  |     |      |             |  |  |
| Ī                | Don't show this me                                                                      |   |  | ula | r Ne |             |  |  |
| Capture          |                                                                                         |   |  |     |      |             |  |  |
| □ Interface List |                                                                                         |   |  |     |      |             |  |  |

Run C prompt as "Administrator" on the local PC. (Right-click on the C-Prompt application)

| 0/                   | T Open                                                         |
|----------------------|----------------------------------------------------------------|
|                      | G Run as administrator                                         |
|                      | 部 Pin to Start                                                 |
| ed by Atlassian JIRA | >6     Oripin from taskbar       B     Properties   a problem  |
| パ Unpin from taskt   | par                                                            |
| 🖾 🗓 🖬 🖬 🔤 🖉          | a ② 🖬 🧏 國 💁 👘<br>② ヘ 🎬 11:24 AM<br>Thursday 専<br>空 切》 7/1/2021 |

Type in "net start npf" after the "system32" prompt, as shown below.

| Time                                               | Source                                                         | Destination         | 1 |
|----------------------------------------------------|----------------------------------------------------------------|---------------------|---|
| 5.483736                                           | 192.168.1.15                                                   | 235.0.1.10          | - |
| 5.50 Administrator: C<br>5.81                      | ommand Prompt                                                  | 225 122 0 1         |   |
| 5.90Microsoft Windo<br>5.91(c) 2020 Micros<br>5.94 | ows [Version 10.0.19041.746]<br>soft Corporation. All rights r | eserved.            |   |
| 5.97C:\WINDOWS\syst                                | em32≻net start npf                                             |                     |   |
| 6.15The Npcap Packe<br>6.18<br>6.19<br>6.32        | et Driver (NPF) service was st                                 | arted successfully. |   |
| C:\WINDOWS\syst                                    | :em32>                                                         |                     |   |
| : a4<br>1, S<br>trol                               |                                                                |                     |   |

5. Wireshark will **begin capturing network packets**. Let the Wireshark Capture **run for 4-5 minutes.** 

|      | 🙇 Capturing from Ethernet                                                  |                   |                            |          |        |                                      |  |  |  |  |  |  |
|------|----------------------------------------------------------------------------|-------------------|----------------------------|----------|--------|--------------------------------------|--|--|--|--|--|--|
| File | File Edit View Go Capture Analyze Statistics Telephony Wireless Tools Help |                   |                            |          |        |                                      |  |  |  |  |  |  |
|      | <u>/ = 1</u> 🐵   🗈 🗙 🖻   9, (=) 🕸 🗿 🞍 🚍 🔍 9, (9, 9, 9)                     |                   |                            |          |        |                                      |  |  |  |  |  |  |
|      | Apply a display filter <ctrl-></ctrl->                                     |                   |                            |          |        |                                      |  |  |  |  |  |  |
| No.  | Time                                                                       | Source            | Destination                | Protocol | Length | Info                                 |  |  |  |  |  |  |
|      | 1666 13.713949                                                             | 192.168.1.164     | 52.96.170.82               | TLSv1.2  | 408    | Application Data                     |  |  |  |  |  |  |
|      | 1667 13.719192                                                             | Universa_46:00:2b | Spanning-tree-(for-bridges | MRP-MVRP | 60     | Multiple VLAN Registration Protocol  |  |  |  |  |  |  |
|      | 1668 13.719619                                                             | Universa_46:00:2b | LLDP_Multicast             | MRP-MSRP | 60     | Multiple Stream Reservation Protocol |  |  |  |  |  |  |
|      | 1669 13.741448                                                             | 192.168.1.33      | 235.0.1.10                 | UDP      | 147    | 50398 → 5600 Len=105                 |  |  |  |  |  |  |
|      | 1670 13.749202                                                             | 192.168.1.39      | 255.255.255.255            | UDP      | 60     | 52862 → 61510 Len=15                 |  |  |  |  |  |  |
|      | 1671 13.762917                                                             | Universa_46:00:1e | Spanning-tree-(for-bridges | MRP-MVRP | 60     | Multiple VLAN Registration Protocol  |  |  |  |  |  |  |
|      | 1672 13.763362                                                             | Universa_46:00:1e | LLDP_Multicast             | MRP-MSRP | 60     | Multiple Stream Reservation Protocol |  |  |  |  |  |  |
|      | 1673 13.763362                                                             | Universa_46:00:1e | LLDP_Multicast             | PTPv2    | 64     | Sync Message                         |  |  |  |  |  |  |
|      | 1674 13.764988                                                             | Universa_46:00:1e | LLDP_Multicast             | PTPv2    | 90     | Follow_Up Message                    |  |  |  |  |  |  |
|      | 1675 13.777503                                                             | 52.96.170.82      | 192.168.1.164              | TLSv1.2  | 689    | Application Data                     |  |  |  |  |  |  |
|      | 1676 13.779058                                                             | 192.168.1.164     | 52.96.170.82               | TLSv1.2  | 405    | Application Data                     |  |  |  |  |  |  |
|      | 1677 13.838264                                                             | 52.96.170.82      | 192.168.1.164              | TLSv1.2  | 683    | Application Data                     |  |  |  |  |  |  |
|      | 1678 13.839735                                                             | 192.168.1.164     | 52.96.170.82               | TLSv1.2  | 412    | Application Data                     |  |  |  |  |  |  |
|      | 1679 13.886432                                                             | Universa_46:00:1e | LLDP_Multicast             | PTPv2    | 64     | Sync Message                         |  |  |  |  |  |  |

> Frame 1: 64 bytes on wire (512 bits), 64 bytes captured (512 bits) on interface \Device\NPF\_{46B0279D-1FCA-4201-83A9-6F6257D57C07}, id 0 > Ethernet II, Src: Universa\_46:00:1e (00:1f:b8:46:00:1e), Dst: LLDP\_Multicast (01:80:c2:00:00:0e)

> Precision Time Protocol (IEEE1588)

```
        0000
        01
        80
        c2
        00
        00
        0e
        00
        16
        b8
        46
        00
        1e
        88
        f7
        10
        02

        0010
        00
        2c
        00
        00
        02
        08
        00
        00
        00
        00
        00
        00
        00
        00
        00
        00
        00
        00
        00
        00
        00
        00
        00
        00
        00
        00
        00
        00
        00
        00
        00
        00
        00
        00
        00
        00
        00
        00
        00
        00
        00
        00
        00
        00
        00
        00
        00
        00
        00
        00
        00
        00
        00
        00
        00
        00
        00
        00
        00
        00
        00
        00
        00
        00
        00
        00
        00
        00
        00
        00
        00
        00
        00
        00
        00
        00
        00
        00
        00
        00
        00
        00
```

6. After capturing network traffic for 4-5 minutes, use **Capture** drop-down menu to select **Stop** (as shown below)

|    | Capturing from Ethernet |                  |     |                    |               |        |                        |            |        |     |                                     |
|----|-------------------------|------------------|-----|--------------------|---------------|--------|------------------------|------------|--------|-----|-------------------------------------|
| Fi | le Edit                 | View Go          | Cap | oture Analyze Sta  | tistics Telep | oho ny | Wireless Tools Help    |            |        |     |                                     |
|    | ( 🔳 🙋                   | 0                | ۲   | Options            | Ctrl+K        |        | 0.0.0                  |            |        |     |                                     |
|    | Apply a                 | display filter < |     | Start              | Ctrl+E        | H      |                        |            |        |     |                                     |
| No |                         | Time             |     | Stop               | Ctrl+E        | Destin | ation                  | Protocol   | Length |     | Info                                |
|    | 16061                   | 132.35829        | 2   | Restart            | Ctrl+R        | LLDP   | Multicast              | PTPv2      |        | 64  | Sync Message                        |
|    | 16062                   | 132.35996        |     | Capture Filters    |               | LLDP   | Multicast              | PTPv2      |        | 90  | Follow_Up Message                   |
|    | 16063                   | 132.37185        |     |                    |               | Spann  | ning-tree-(for-bridges | MRP-MVRP   |        | 60  | Multiple VLAN Registration Protocol |
|    | 16064                   | 132.37230        |     | Kefresh Interfaces | FD            | LLDP.  | Multicast              | MRP-MSRP   |        | 60  | Multiple Stream Reservation Protocc |
|    | 16065                   | 132.38035        | _   | 192 168 1 69       |               | 2:9.2  | 255.255.250            | SSDP       |        | 260 | NOTIFY * HTTP/1.1                   |
|    | 16066                   | 132.380923       |     | 192.168.1.69       |               | 239.2  | 255.255.250            | SSDP       |        | 266 | NOTIFY * HTTP/1.1                   |
|    | 16067                   | 132.380923       |     | 192.168.1.69       |               | 239.2  | 255.255.250            | SSDP       |        | 319 | NOTIFY * HTTP/1.1                   |
|    | 16068                   | 132.380923       |     | 192.168.1.69       |               | 239.2  | 255.255.250            | SSDP       |        | 260 | NOTIFY * HTTP/1.1                   |
|    | 16069                   | 132.380923       |     | 192.168.1.69       |               | 239.2  | 255.255.250            | SSDP       |        | 266 | NOTIFY * HTTP/1.1                   |
|    | 16070                   | 132.380923       |     | 192.168.1.69       |               | 239.2  | 255.255.250            | SSDP       |        | 319 | NOTIFY * HTTP/1.1                   |
|    | 16071                   | 132.380923       |     | 192.168.1.69       |               | 239.2  | 255.255.250            | SSDP       |        | 260 | NOTIFY * HTTP/1.1                   |
|    | 16072                   | 132.380923       |     | 192.168.1.69       |               | 239.2  | 255.255.250            | SSDP       |        | 266 | NOTIFY * HTTP/1.1                   |
|    | 16073                   | 132.381449       |     | 192.168.1.69       |               | 239.2  | 255.255.250            | SSDP       |        | 319 | NOTIFY * HTTP/1.1                   |
|    | 16074                   | 132.396134       |     | Universa 42:00:5   | a             | IEEE:  | 1722 01:00:00          | IEEE1722-1 |        | 82  | AVDECC Discovery Protocol           |

> Frame 1: 64 bytes on wire (512 bits), 64 bytes captured (512 bits) on interface \Device\NPF\_{46B0279D-1FCA-4201-83A9-6F6257D57C07}, id 0

> Ethernet II, Src: Universa\_46:00:1e (00:1f:b8:46:00:1e), Dst: LLDP\_Multicast (01:80:c2:00:00:0e)

> Precision Time Protocol (IEEE1588)

## 7. Select File and then Save As...

Set an appropriate name for the network capture file.

| 🚄 *Ether                | net                   |            |                 |                 |                |                                                          |  |  |  |  |  |  |
|-------------------------|-----------------------|------------|-----------------|-----------------|----------------|----------------------------------------------------------|--|--|--|--|--|--|
| <u>F</u> ile <u>E</u> d | t <u>V</u> iew        | <u>G</u> o | <u>C</u> apture | <u>A</u> nalyze | Statistic      | : Telephon <u>y W</u> ireless <u>T</u> ools <u>H</u> elp |  |  |  |  |  |  |
| <u>О</u> ре             | n                     |            | (               | Ctrl+O          | E 👔            | 🕹 🚍 📃 Q. Q. Q. 🎹                                         |  |  |  |  |  |  |
| Оре                     | n <u>R</u> ecent      |            |                 |                 | •              |                                                          |  |  |  |  |  |  |
| <u>M</u> er             | ge                    |            |                 |                 |                | Destination                                              |  |  |  |  |  |  |
| <u>I</u> mp             | ort from H            | lex Du     | mp              |                 | е              | Spanning-tree-(for-bridges                               |  |  |  |  |  |  |
| <u>C</u> los            | e                     |            | (               | Ctrl+W          | е              | LLDP_Multicast                                           |  |  |  |  |  |  |
|                         |                       |            |                 |                 |                | 235.0.1.10                                               |  |  |  |  |  |  |
| <u>S</u> ave            | 1                     |            | (               | Ctrl+S          | e              | LLDP_Multicast                                           |  |  |  |  |  |  |
| Save                    | Δς                    |            | (               | Ctrl+Shift+S    | s e            | LLDP_Multicast                                           |  |  |  |  |  |  |
|                         | <u></u>               |            |                 |                 | þ              | Spanning-tree-(for-bridges…                              |  |  |  |  |  |  |
| File                    | Set                   |            |                 |                 | ► P            | LLDP_Multicast                                           |  |  |  |  |  |  |
|                         |                       |            |                 |                 |                | 235.0.1.10                                               |  |  |  |  |  |  |
| Expo                    | ort Specifi           | ed Pac     | kets            |                 | e              | LLDP_Multicast                                           |  |  |  |  |  |  |
| Exp                     | ort Packet            | Dissec     | tions           |                 | ▶ <sup>e</sup> | LLDP_Multicast                                           |  |  |  |  |  |  |
|                         | Event Deskt Dates Chi |            |                 |                 |                | LLDP_Multicast                                           |  |  |  |  |  |  |
| Exp                     | оп Раскет             | Bytes.     |                 | tri+Shitt+      | * e            | LLDP_Multicast                                           |  |  |  |  |  |  |
| Expo                    | ort PDUs to           | o File     |                 |                 | e              | LLDP_Multicast                                           |  |  |  |  |  |  |
| Expo                    | ort TLS Ses           | sion K     | eys             |                 | P              | Spanning-tree-(for-bridges                               |  |  |  |  |  |  |

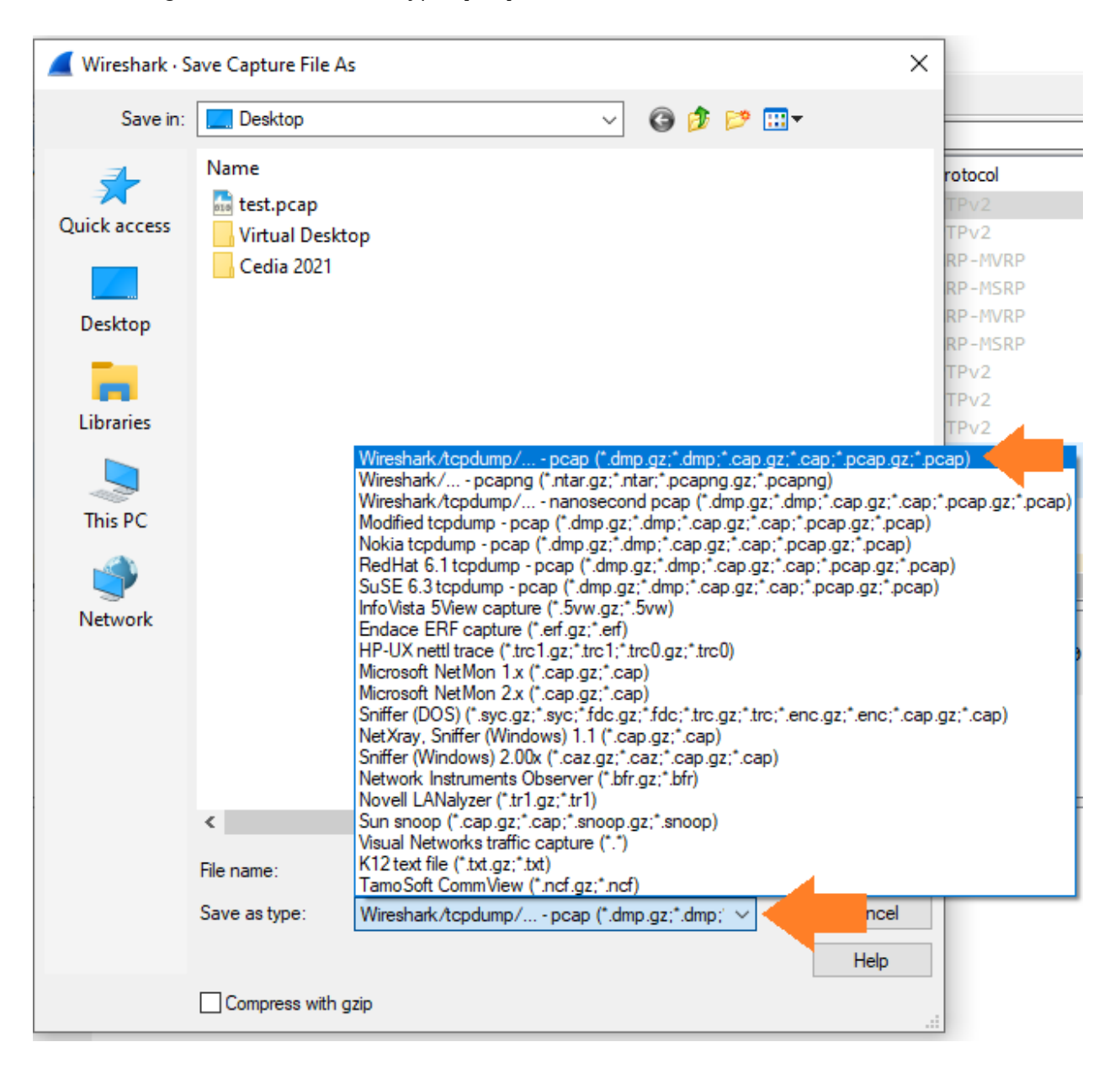

When saving the file, save as file type .pcap -

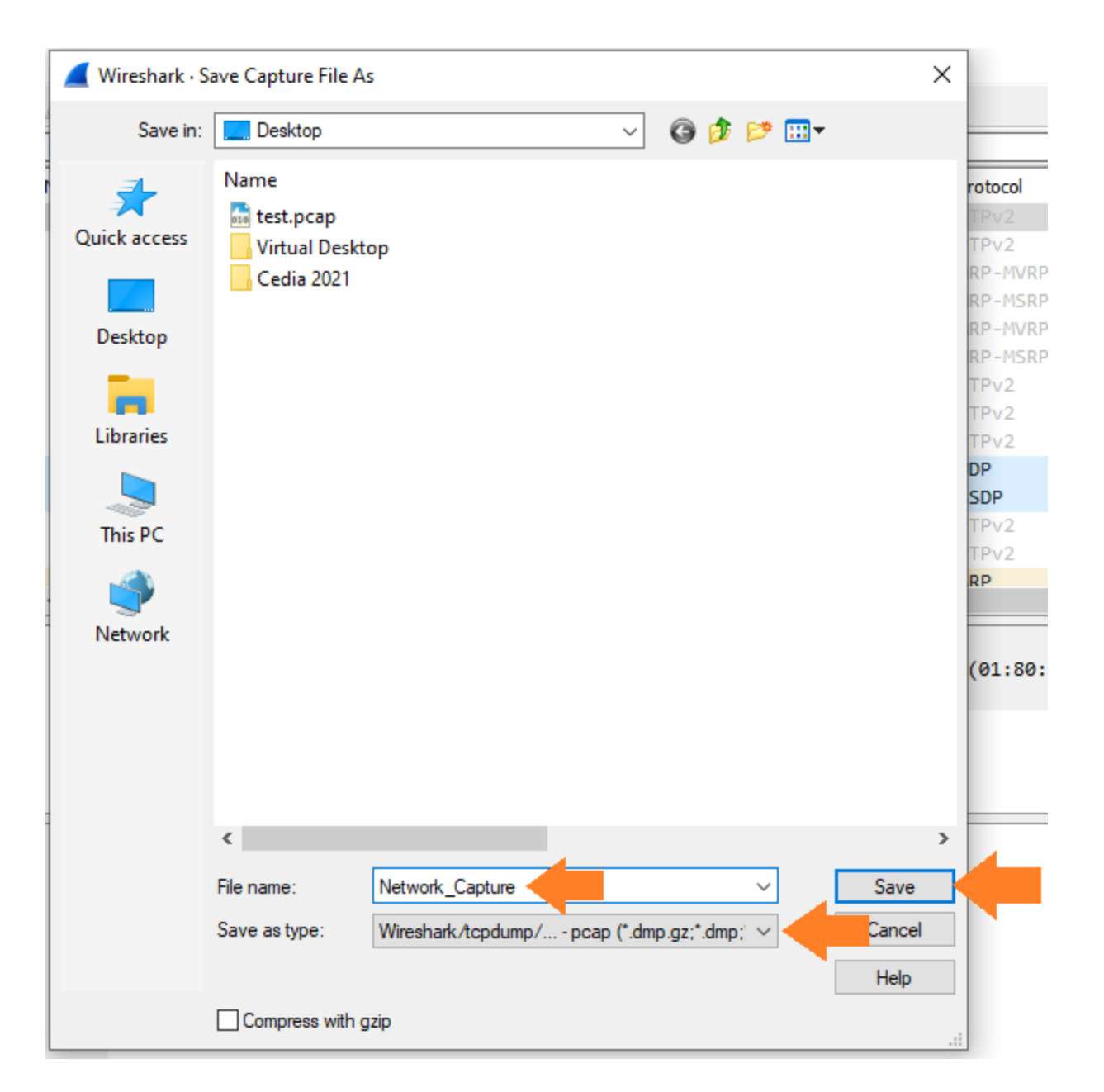

8. Reach out to URC Technical Support to submit this log for evaluation.